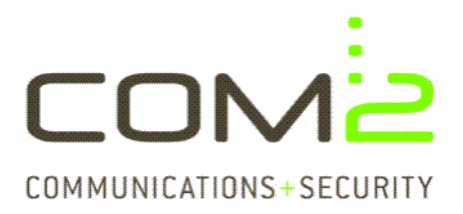

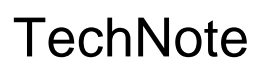

Produkt: Modul: **Kurzbeschreibung:** Bekannt ab CD-Version: TWINFAX SMTP mit CONVERT Konfigurationsdateien Konfiguration des Convert SMTP-Versands CD 12\_09

Diese Anleitung hilft Ihnen, das nachfolgend geschilderte Problem zu beheben. Dazu sollten Sie über gute bis sehr gute Kenntnisse im Betriebssystem Windows verfügen. Im Zweifelsfall empfehlen wir, einen Spezialisten hizuzuziehen. com2 GmbH gibt keine Funktionsgarantie und übernimmt keine Haftung für Schäden oder Verlust an Hard- oder Software und/oder Datenbeständen, die durch Anwendung dieser Anleitung entstehen könnten.

Problembeschreibung:

In der aktuellen CD-Version (com2 CD 12\_09) wird die Aktivierung der SMTP-Funktionalität für TWINFAX 5.0 Convert nicht per SETUP vorgenommen. Dieser Vorgang muss derzeit noch manuell vorgenommen werden.

Problembehandlung:

## Vorbereitende Maßnahmen:

- Stellen Sie sicher, dass Sie eine gültige CONVERT-Lizenz mit SMTP-Unterstützung vorliegen haben. Verwenden Sie bei Ungewissheit unser Lizenz-Tool mit dem Programmaufruf *<ihr-twinfax-pfad>*\mpsliz\com2showliz.exe -n *<ihre-convert-lizenz>*
- Stellen Sie sicher, dass TWINFAX 5.0 basic (ab CD-Version 12\_09) installiert ist und eventuell von Setup geforderte Rechner-Neustarts durchgeführt wurden
- Stellen Sie sicher, dass TWINFAX 5.0 SMTP (ab CD-Version 12\_09) installiert ist und eventuell von Setup geforderte Rechner-Neustarts durchgeführt wurden

## Installation von CONVERT-SMTP:

 Installieren Sie TWINFAX 5.0 CONVERT von der CD (ab CD-Version 12\_09). Tragen Sie die CONVERT-Lizenz ein, sobald Sie von Setup dazu aufgefordert werden und folgen Sie den Setup-Anweisungen.

#### Wichtiger Hinweis:

Wenn Sie eine **Update-Installation** durchführen, werden Sie NICHT nach der Lizenznummer gefragt. Tragen Sie in diesem Falle die CONVERT-Lizenz MANUELL ein, indem Sie in den Dateien *<ihr-systemroot-pfad>*WIN.INI und *<ihr-twinfax-pfad>*\sys\WTF.INI den Wert der vorhandenen (alten) CONVERT-Lizenz im Eintrag SerialNumber[n]= mit dem der neuen Lizenz überschreiben.

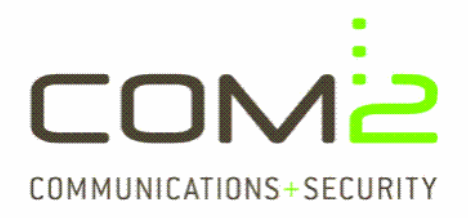

# TechNote

# Konfiguration von CONVERT-SMTP:

- Editieren Sie die Datei <*ihr-twinfax-pfad*>\sys\CONVERT.INI und ändern Sie im Eintrag SMTP\_MODE den Wert von 0 auf 1
- Editieren Sie die Datei *<ihr-systemroot-pfad>*\WIN.INI und ändern Sie folgende Einträge:

| Sektion | [PRNFAX ]<br>SMTP_MODE=0                                                 | auf 1 setzen |
|---------|--------------------------------------------------------------------------|--------------|
| Sektion | [XLPD]                                                                   | out 1 option |
|         | ACCEPT_SIMTP_JOBS=0                                                      | aur 1 setzen |
|         | RESOLVE_SMTP_SENDER=0                                                    | auf 1 setzen |
|         | USER ATTRIB_FILE= <ihr-twinfax-pfad>\sys\smtpuser.txt</ihr-twinfax-pfad> |              |

 Editieren Sie nun die TWINFAX-SMTP -Benutzerliste über Systemsteuerung - TWINFAX SMTP Gateway - Reiterkarte VERKNÜPFUNG - Feld [Bearbeiten].

Tragen Sie je Benutzer im Feld *Benutzer* den Wert ein, der in den CONVERT-Spooldateien mit dem Parameter >U übergeben wird. Im Feld *Email-Adresse* hinterlegen Sie die zugeordnete Mailadresse des jeweiligen Benutzers. An diese Adresse wird bei Verwendung des Parameters >U die Statusrückmeldung geliefert (Mail versandt / nicht versandt)

 Starten Sie die Dienste TWINFAX APPLI/COM, TWINFAX Convert, TWINFAX SMTP Gateway und TWINFAX SMTP Send Queue neu oder starten Sie den Faxserver komplett neu (empfohlen)